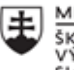

MINISTERSTVO ŠKOLSTVA, VEDY, VÝSKUMU A ŠPORTU SLOVENSKEJ REPUBLIKY

|       | EURÓPSKA ÚNIA                                                |
|-------|--------------------------------------------------------------|
| ÷.,.? | Európsky sociálny fond<br>Európsky fond regionálneho rozvoja |

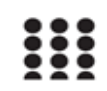

OPERAČNÝ PROGRAM ĽUDSKÉ ZDROJE

# Správa o činnosti pedagogického klubu

| 1. Prioritná os                             | Vzdelávanie                                  |
|---------------------------------------------|----------------------------------------------|
| <ol><li>Špecifický cieľ</li></ol>           | 1.2.1 Zvýšiť kvalitu odborného vzdelávania a |
|                                             | prípravy reflektujúc potreby trhu práce      |
| 3. Prijímateľ                               | Obchodná akadémia, Kapušianska 2, 071 01     |
|                                             | Michalovce                                   |
| 4. Názov projektu                           | Prepojenie stredoškolského vzdelávania s     |
|                                             | praxou                                       |
| 5. Kód projektu ITMS2014+                   | 312011AGS3                                   |
| <ol><li>Názov pedagogického klubu</li></ol> | Pedagogický klub pre IKT zručnosti           |
| 7. Dátum stretnutia pedagogického klubu     | 28. február 2022                             |
| 8. Miesto stretnutia pedagogického klubu    | Obchodná akadémia Michalovce                 |
| 9. Meno koordinátora pedagogického          | Ing. Katarína Hovanová                       |
| klubu                                       |                                              |
| 10. Odkaz na webové sídlo zverejnenej       | www.oami.sk                                  |
| správy                                      |                                              |

#### 11. Manažérske zhrnutie:

krátka anotácia, kľúčové slová

## Téma stretnutia č. 2

Spustiť hromadnú korešpondenciu - výmena skúseností s využitím nástrojov IKT

## Kľúčové slová

- dokument, list, zoznam, nástroj hromadná korešpondencia

## Krátka anotácia

Jeden z praktických nástrojov MS Word je karta Hromadná korešpondencia. Ide o nástroj , ktorý umožňuje jeden a ten istý obchodný list, úradný list, pozvánku alebo akúkoľvek inú písomnosť poslať na rôzne adresy. Dôležité je vytvoriť zoznam adries a pomocou nástroja hromadnej korešpondencie tieto dokumenty navzájom prepojiť.

#### 12. Hlavné body, témy stretnutia, zhrnutie priebehu stretnutia:

Hlavné body témy stretnutia - Spustiť hromadnú korešpondenciu, vytvoriť list

Využitie už pripravenej databázy

Ak máme databázu vytvorenú mimo programu MS WORD, alebo ju máme dávnejšie vytvorenú v programe MS WORD, potom ju otvoríme tak, že prejdeme na kartu Korešpondencia, na páse nástrojov v skupine Spustiť hromadnú korešpondenciu si klikneme na nástroj Vybrať príjemcov.

- Klikneme na nástroj Použiť existujúci zoznam.

- Zobrazí sa okno pre vyhľadávanie súboru.

- Nájdeme príslušný adresár a súbor a klikneme na súbor.

- Potom klikneme na Otvoriť.

- Databáza je pripravená na použitie v napísanom dokumente.

- Nastavíme sa kurzorom na miesto, kde chceme vložiť údaje z databázy a na karte Korešpondencia, na páse nástrojov v skupine Zapísať a vložiť polia si vyberieme nástroj Vložiť zlučovacie pole.

- Vyberáme tie polia, ktoré chceme mať v dokumente. Medzi polia vkladáme medzeru.

- Napr. pole Rodné meno a Priezvisko idú na jeden riadok, Mesto, Okres, PSČ na nový riadok pod.

Pohľad na výsledok

- Ak chceme vidieť údaje z databázy na karte Korešpondencia, na páse nástrojov v skupine Ukážka výsledkov si vyberieme nástroj Ukážka výsledkov.

- Jednotlivé záznamy môžeme listovať šípkami, ktoré sa nachádzajú na karte Korešpondencia, na páse nástrojov v skupine Ukážka výsledkov.

- Šípkami so zarážkami prechádzame na prvý a posledný záznam databázy.

Príprava k tlači

 - Ak chceme mať všetky pozvánky alebo listy so všetkými osobami z databázy v jednom dokumente pripravené k tlači zvolíme na karte Korešpondencia, na páse nástrojov v skupine Dokončiť položku Dokončiť & zlúčiť.

- Vyberieme si položku Upraviť jednotlivé dokumenty.

- Otvorí sa okno, v ktorom vyberieme Všetky a klikneme na OK.

 Pri použití hromadnej korešpondencie na vytvorenie štítkov alebo obálok musíme si nastaviť na začiatku na karte Korešpondencia, na páse nástrojov v skupine Spustiť hromadnú korešpondenciu nástroj Spustiť hromadnú korešpondenciu.

#### **Priebeh stretnutia**

Členovia pedagogického klubu sa stretli prezenčne v učebni informatiky. Každý z účastníkov sa podpísal na prezenčnú listinu. Pedagogický klub viedla vedúca pedagogického klubu.

Priebeh stretnutia sa uskutočnil v priaznivej klíme. Hneď úvode si každý podľa vyučovacieho predmetu vytvoril 2 dokumenty. Išlo o list – pozvánku na rodičovské združenie a druhým dokumentom bola tabuľka sa menami a adresami rodičov jednotlivých žiakov. Pomocou nástroja hromadná korešpondencia členovia klubu pomocou jednotlivých krokov prepojili pozvánku s údajmi v tabuľke a následne mohli na prepojenej tlačiarni vytlačiť všetky pozvánky s rôznymi adresami.

# 13. Závery a odporúčania:

# Záver

Členovia pedagogického klubu pre IKT si na stretnutí vyskúšali spustiť nástroj hromadnej korešpondencie pomocou praktického príkladu rozosielania pozvánky na rodičovské združenie a databázy adries jednotlivých rodičov. Praktické používanie tohto nástroja MS Word si učiteľ zefektívňuje prácu s rozosielaním dokumentov na adresu rodičov, žiakov, alebo inštitúcií.

# Odporúčania

Poznať princípy nástroja hromadnej korešpondencie na karte Korešpondencia v MS Word a okrem vlastného využívania tohto nástroja je dôležité naučiť používať tento nástroj aj žiakov najmä na predmete Administratíva a korešpondencia a v predmete Aplikovaná informatika.

| 14. Vypracoval (meno, priezvisko) | Ing. Katarína Hovanová |
|-----------------------------------|------------------------|
| 15. Dátum                         | 28. 2. 2022            |
| 16. Podpis                        |                        |
| 17. Schválil (meno, priezvisko)   | Ing. Dana Kerekešová   |
| 18. Dátum                         | 28. 2. 2022            |
| 19. Podpis                        |                        |

## Príloha:

Prezenčná listina zo stretnutia pedagogického klubu

# Pokyny k vyplneniu Správy o činnosti pedagogického klubu:

Prijímateľ vypracuje správu ku každému stretnutiu pedagogického klubu samostatne. Prílohou správy je prezenčná listina účastníkov stretnutia pedagogického klubu.

- 1. V riadku Prioritná os Vzdelávanie
- 2. V riadku špecifický cieľ uvedie sa v zmysle zmluvy o poskytnutí nenávratného finančného príspevku (ďalej len "zmluva o NFP")
- 3. V riadku Prijímateľ uvedie sa názov prijímateľ a podľa zmluvy o poskytnutí nenávratného finančného príspevku

- 4. V riadku Názov projektu uvedie sa úplný názov projektu podľa zmluvy NFP, nepoužíva sa skrátený názov projektu
- 5. V riadku Kód projektu ITMS2014+ uvedie sa kód projektu podľa zmluvy NFP
- 6. V riadku Názov pedagogického klubu (ďalej aj "klub") uvedie sa názov klubu
- 7. V riadku Dátum stretnutia/zasadnutia klubu uvedie sa aktuálny dátum stretnutia daného klubu učiteľov, ktorý je totožný s dátumom na prezenčnej listine
- 8. V riadku Miesto stretnutia pedagogického klubu uvedie sa miesto stretnutia daného klubu učiteľov, ktorý je totožný s miestom konania na prezenčnej listine
- 9. V riadku Meno koordinátora pedagogického klubu uvedie sa celé meno a priezvisko koordinátora klubu
- 10. V riadku Odkaz na webové sídlo zverejnenej správy uvedie sa odkaz / link na webovú stránku, kde je správa zverejnená
- 11. V riadku Manažérske zhrnutie uvedú sa kľúčové slová a stručné zhrnutie stretnutia klubu
- V riadku Hlavné body, témy stretnutia, zhrnutie priebehu stretnutia uvedú sa v bodoch hlavné témy, ktoré boli predmetom stretnutia. Zároveň sa stručne a výstižne popíše priebeh stretnutia klubu
- 13. V riadku Závery o odporúčania uvedú sa závery a odporúčania k témam, ktoré boli predmetom stretnutia
- 14. V riadku Vypracoval uvedie sa celé meno a priezvisko osoby, ktorá správu o činnosti vypracovala
- 15. V riadku Dátum uvedie sa dátum vypracovania správy o činnosti
- 16. V riadku Podpis osoba, ktorá správu o činnosti vypracovala sa vlastnoručne podpíše
- 17. V riadku Schválil uvedie sa celé meno a priezvisko osoby, ktorá správu schválila (koordinátor klubu/vedúci klubu učiteľov)
- 18. V riadku Dátum uvedie sa dátum schválenia správy o činnosti
- 19. V riadku Podpis osoba, ktorá správu o činnosti schválila sa vlastnoručne podpíše.